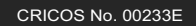

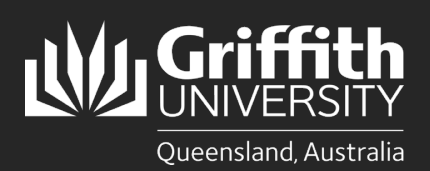

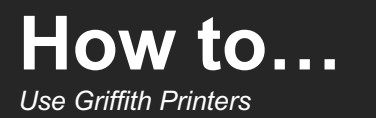

## Introduction

This guide will show you how to use the Griffith printers available on campus.

## Step 1: How to Release a Print Job

Once you have sent your print job to your MyPrint queue, you will need to release the job from the printer.

1 On the printer > enter your sNumber and MyPrint PIN > press Login.

Select the checkbox next to the jobs you want to print (individual or all) > press Print.

Press Logout to exit.

## Step 2: How to Scan

- 1 On the printer > enter your sNumber and myPrint PIN > select Login.
- 2 Select Scan. To update the default scan settings (colour, file type, orientation etc.), select Settings.
- 3 Place the document/s on the left-hand side of the glass, or through the document feeder on top. Select Start Scanning.
- 4 The scanned file will then be sent to your email address.
- Press Logout when finished.

## Step 3: How to Copy

- 1 On the printer> enter your sNumber and MyPrint PIN > select Login.
- 2 Select Device functions.
- **3** From the **Other Functions** screen > select **Copy**.
- Place the document/s on the left-hand side of the glass, or through the document feeder on top.
- **5** To change copy settings (colour, quantity, two-sided etc.), click **required option** and update as necessary.
- 6 Select Start.
- 7 Select Logout when finished.

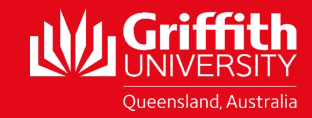